# Tulostusopas

### Tulostusmateriaalin lisääminen 250 tai 550 arkin lokeroon

**VAARA—LOUKKAANTUMISVAARA:** Voit vähentää laitteen epävakauden riskiä lisäämällä jokaisen alustan erikseen. Pidä kaikki muut alustat suljettuina, kunnes niitä tarvitaan.

### 1 Vedä lokero auki.

#### Huomautuksia:

- Kun lisäät folio-, legal- tai oficio-kokoista paperia, nosta alustaa ja vedä se kokonaan ulos.
- Älä poista syöttölokeroita tulostamisen aikana tai kun Käytössä-valo palaa näytössä. Muutoin laitteeseen voi tulla paperitukos.

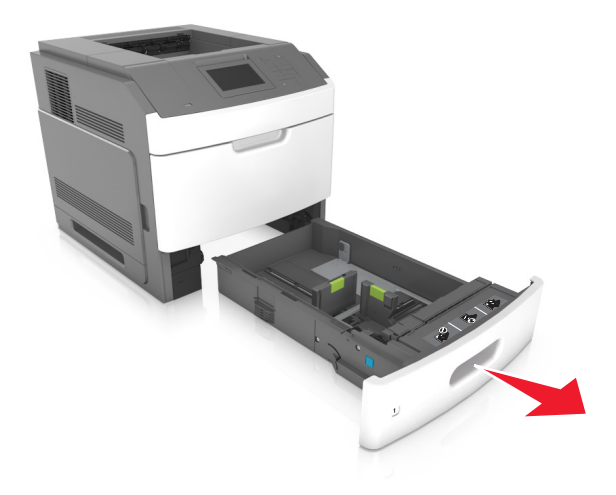

2 Purista leveyden ohjainta ja siirrä leveyden ohjain oikeaan kohtaan lisättävän paperin koon mukaan, kunnes ohjain *napsahtaa* paikalleen.

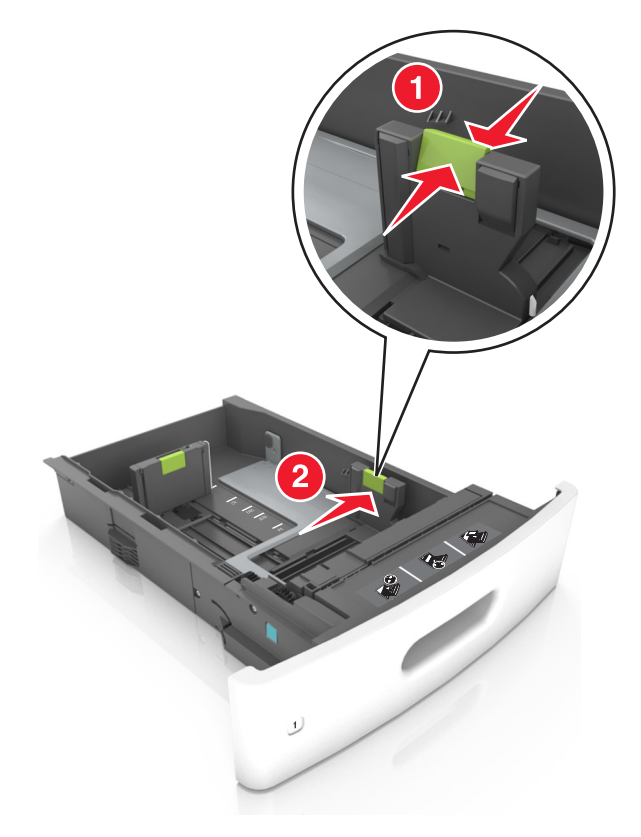

Huomautus: Lokeron alaosan paperikoon osoittimet helpottavat ohjainten asettamista.

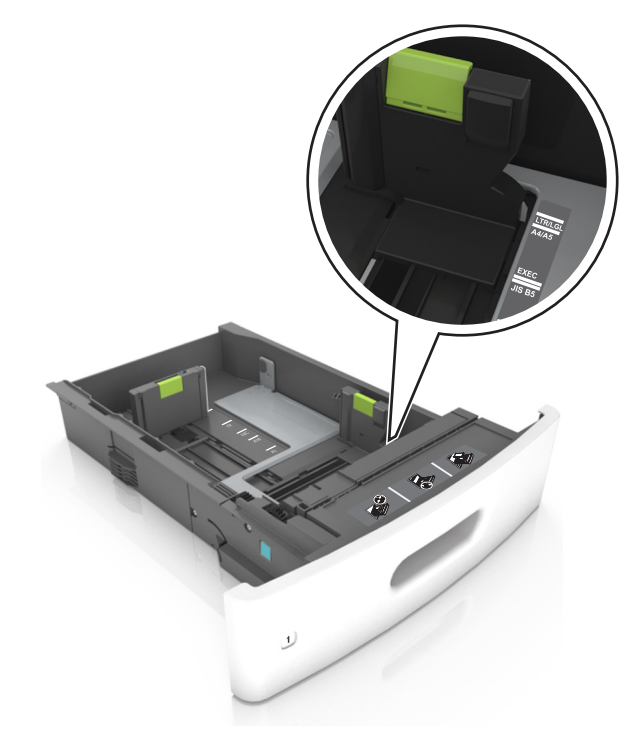

**3** Vapauta pituuden ohjain, purista pituuden ohjainta ja siirrä ohjain oikeaan kohtaan lisättävän paperin koon mukaan.

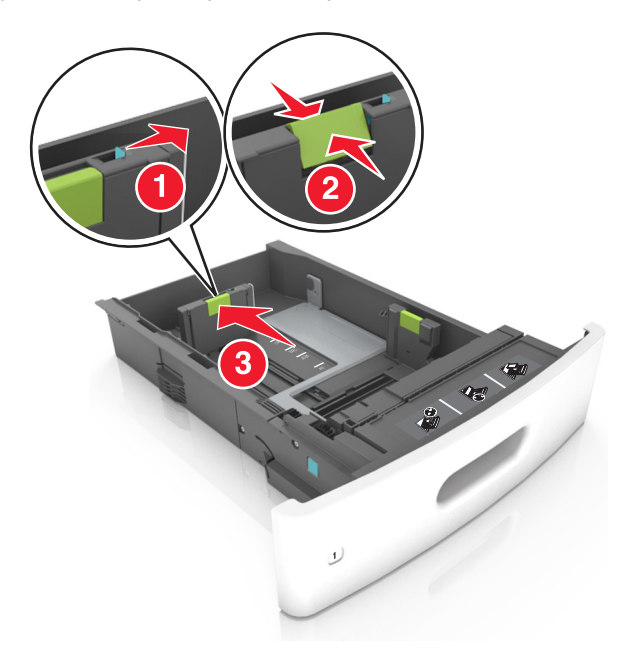

### Huomautuksia:

- Lukitse pituusohjain jokaiselle paperikoolle.
- Lokeron alaosan paperikoon osoittimet helpottavat ohjainten asettamista.

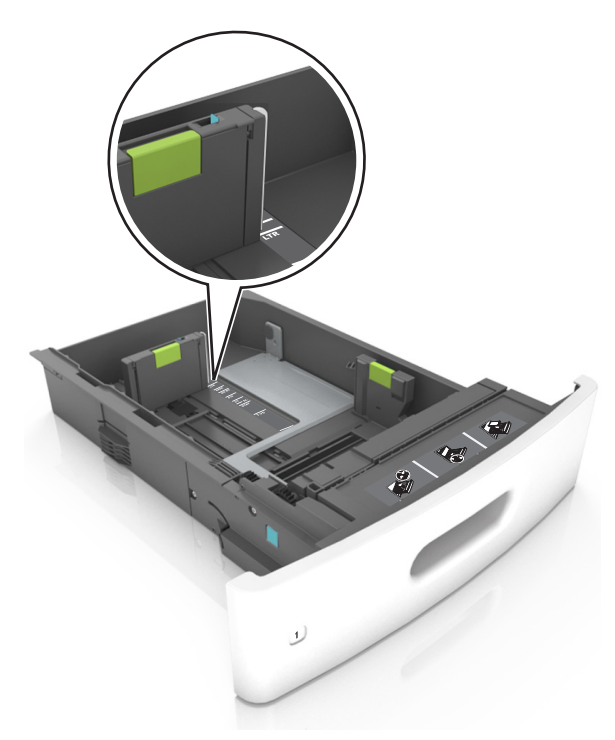

**4** Taivuttele nippua, jotta arkit irtoavat toisistaan, ja ilmasta nippu. Älä taita tai rypistä papereita. Suorista reunat tasaisella alustalla.

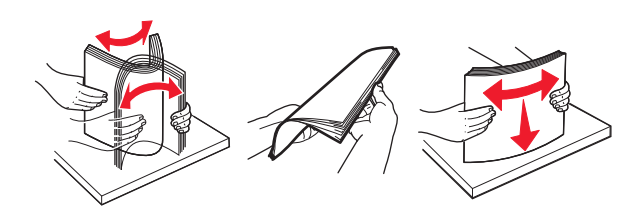

5 Lisää paperipino tulostimeen tulostuspuoli alaspäin.

Huomautus: Varmista, että paperi tai kirjekuori on lisätty oikein.

• Kirjelomake lisätään eri tavoin sen mukaan, onko valinnainen nidonnan viimeistelijä asennettu vai ei.

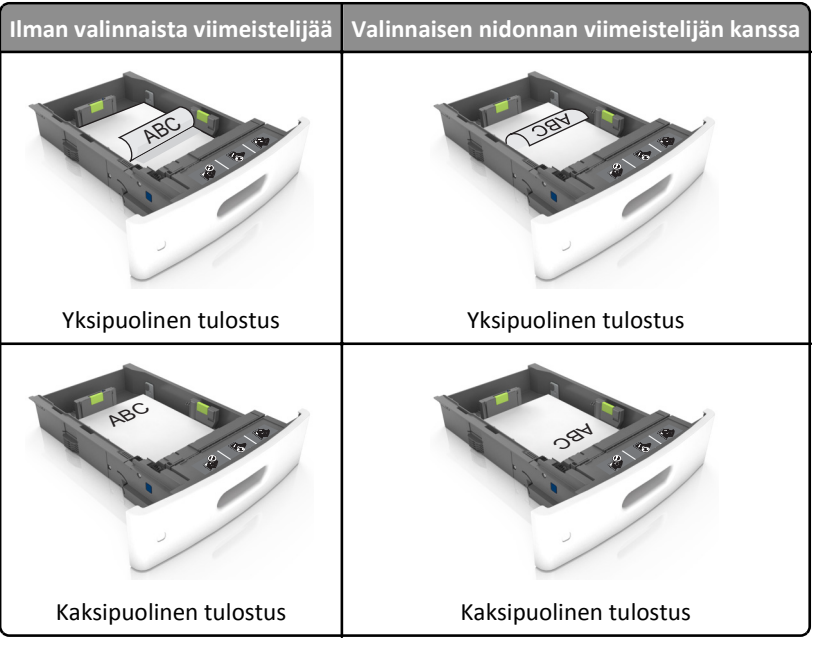

• Jos lisäät rei'itettyä paperia nidonnan viimeistelijän kanssa käytettäväksi, varmista, että paperin pitkän reunan reiät ovat lokeron oikealla puolella.

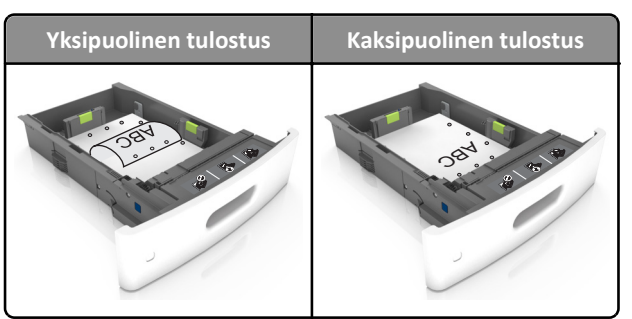

Huomautus: Jos paperin pitkän reunan reiät ovat lokeron vasemmalla puolella, voi syntyä paperitukos.

• Älä liu'uta paperia lokeroon. Lisää paperi kuvan mukaisesti.

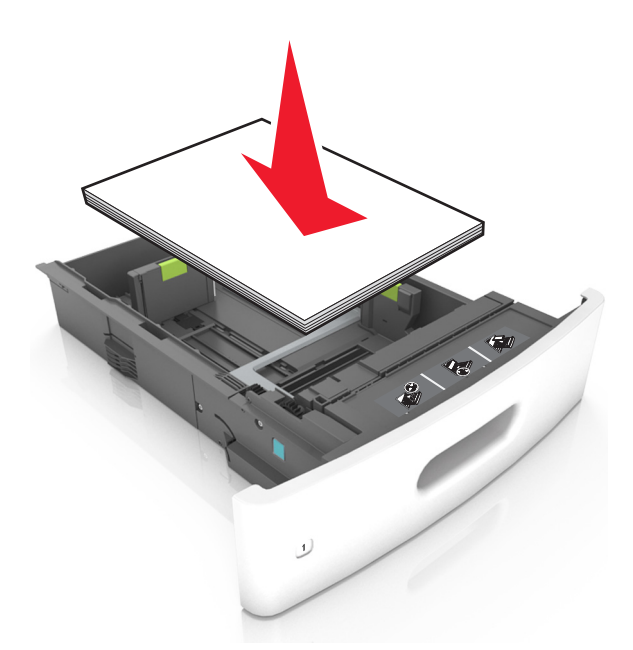

• Jos lisäät kirjekuoria, varmista, että kirjekuoren läppäpuoli on ylöspäin ja että kirjekuoret ovat lokeron vasemmassa reunassa.

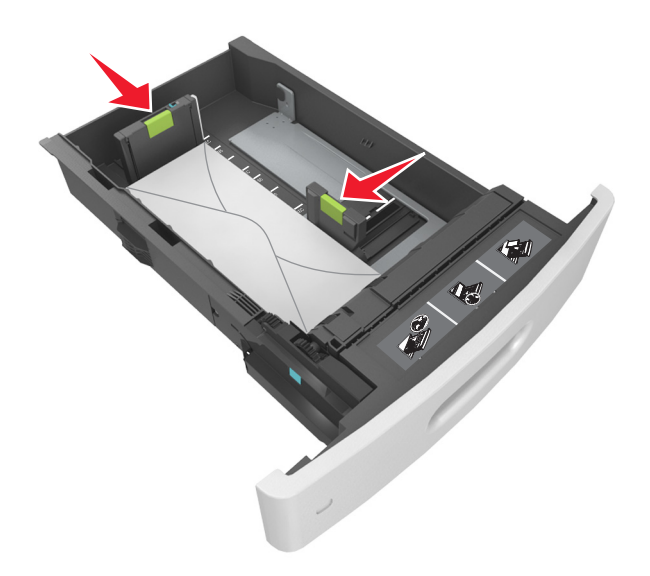

• Varmista, että paperi on yhtenäisen viivan eli paperin enimmäismäärän osoittimen alapuolella.

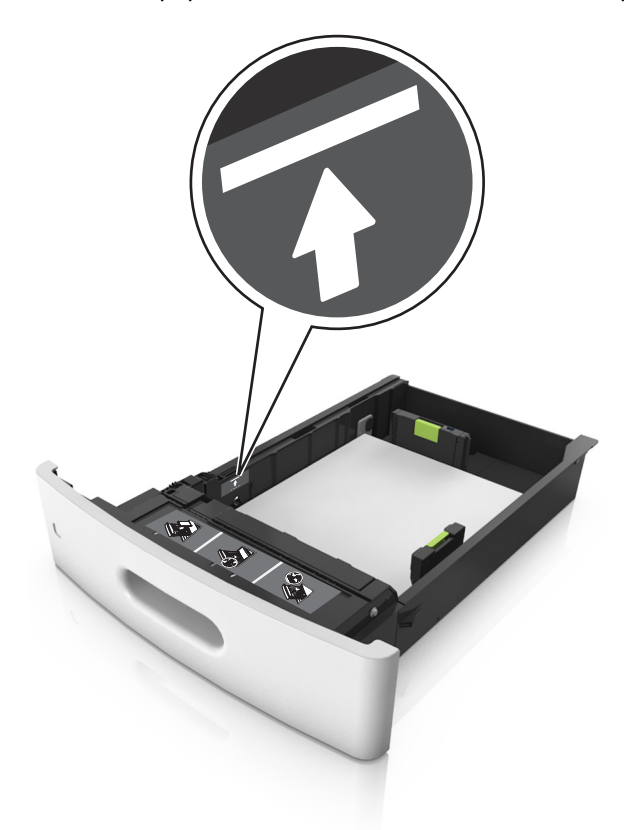

Varoitus — Vaurioitumisen mahdollisuus: Pinon enimmäiskorkeuden ylittäminen voi aiheuttaa paperitukoksia.

• Kartonkia, tarroja tai muita erikoismateriaaleja käytettäessä varmista, että paperi on katkoviivan eli vaihtoehtoisen paperin enimmäismäärän osoittimen alapuolella.

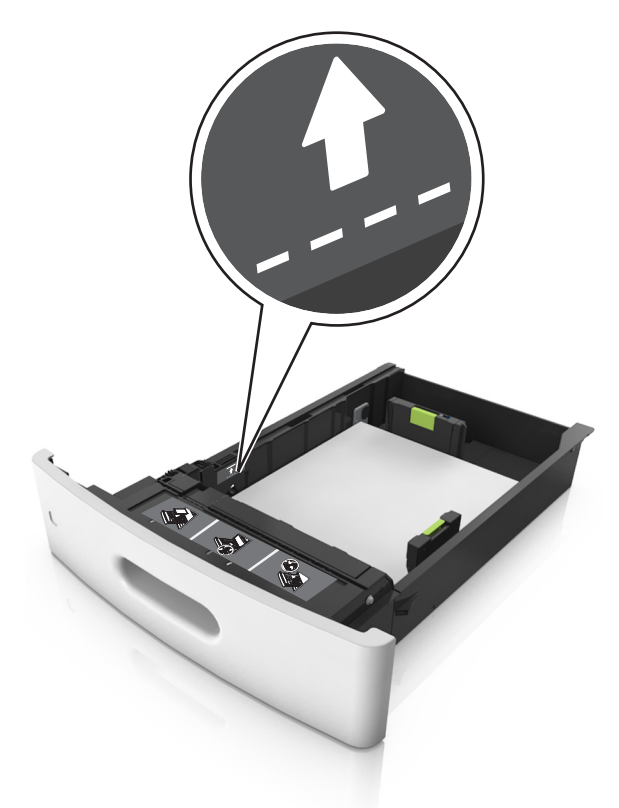

- **6** Jos käytät mukautettua paperikokoa tai Universal-kokoista paperia, säädä paperiohjaimia siten, että ne koskettavat kevyesti pinon reunoja, ja lukitse pituuden ohjain paikalleen.
- 7 Aseta lokero tulostimeen.

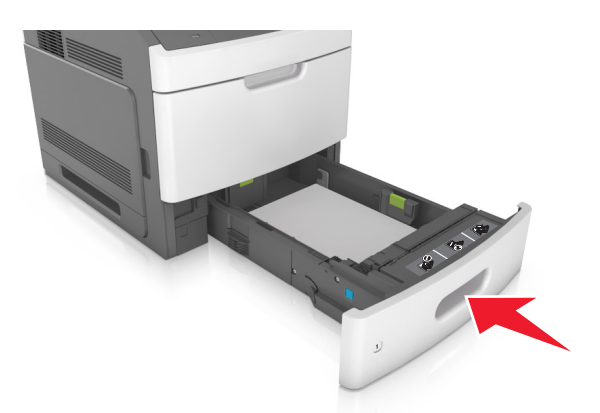

8 Valitse tulostimen ohjauspaneelin Paperi-valikosta lokerossa olevaa paperia vastaavat paperilaji- ja paperikokoasetukset.
Huomautus: Kun valitset oikean paperikoon ja paperilajin, voit välttää paperitukokset ja tulostuslaadun ongelmat.

**Tulostusopas** Sivu 8/19

## Valinnaisen 2100 arkin lokeron täyttäminen

**VAARA—LOUKKAANTUMISVAARA:** Voit vähentää laitteen epävakauden riskiä lisäämällä jokaisen alustan erikseen. Pidä kaikki muut alustat suljettuina, kunnes niitä tarvitaan.

- 1 Vedä lokero auki.
- 2 Säädä leveys- ja pituusohjaimia.

#### A5-koon paperin lisääminen

**a** Vedä leveysohjainta ylös ja siirrä se A5-koon kohtaan.

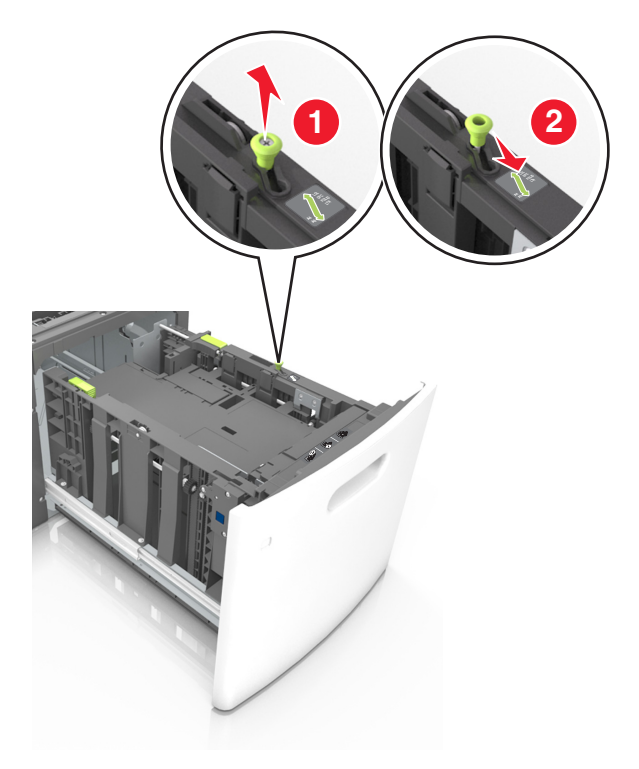

**b** Purista ja työnnä pituusohjainta lokeron keskiosaa kohti A5-asentoon, kunnes ohjain *napsahtaa* paikalleen.

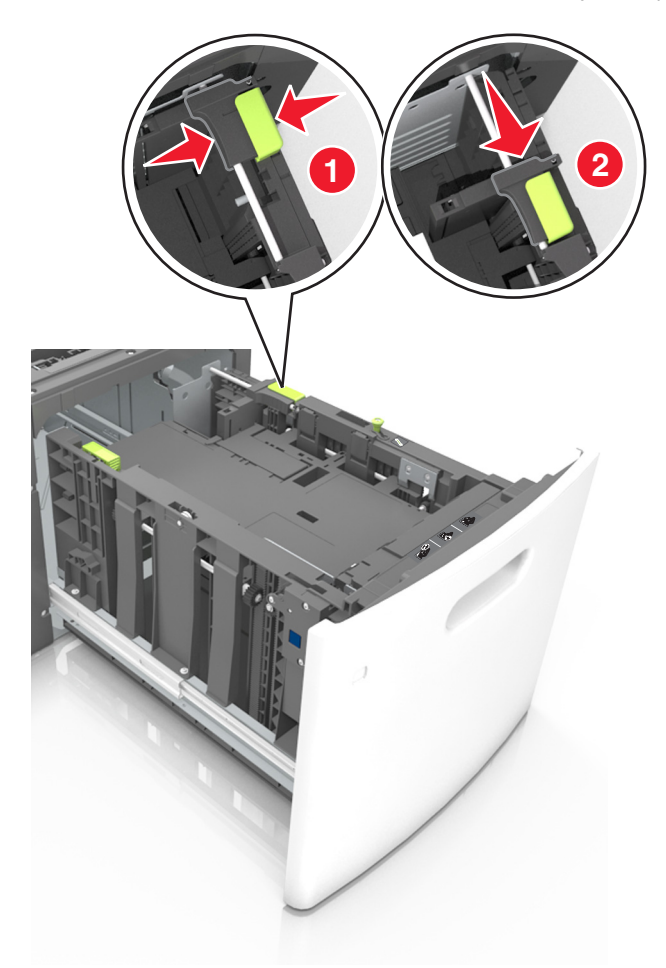

**c** Poista A5-koon pituusohjain ohjaimen pidikkeestä.

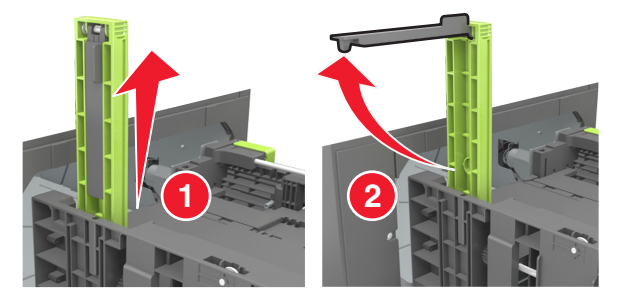

**d** Laita A5-koon pituusohjain sille varattuun paikkaan.

Huomautus: Paina A5-pituusohjainta, kunnes se napsahtaa paikalleen.

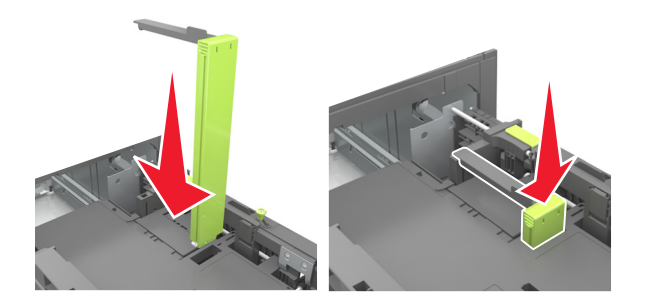

### A4-, Letter-, Legal-, Oficio- ja Folio-kokoisen paperin lisääminen

**a** Vedä leveysohjain ylös ja työnnä se oikeaan, paperikoon mukaiseen asentoon.

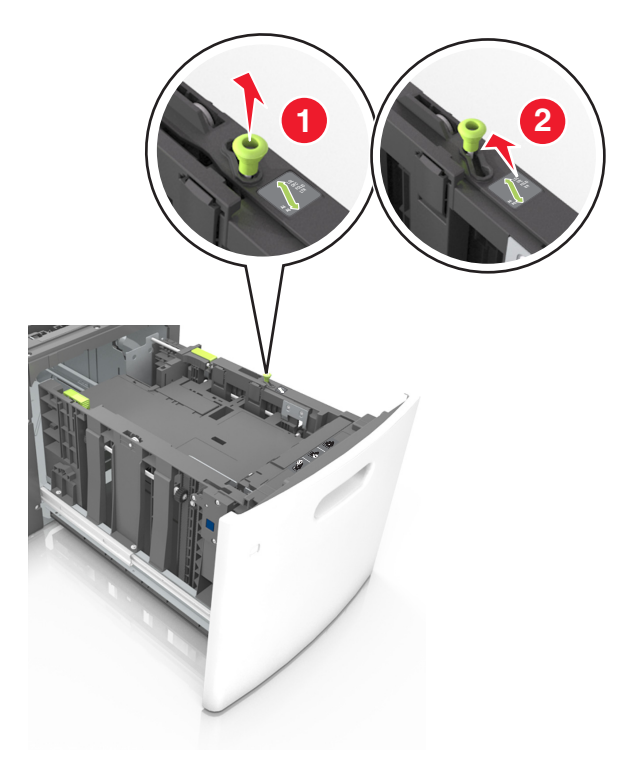

**b** Jos A5-pituusohjain on edelleen kiinnitettynä pituusohjaimeen, irrota se. Jos A5-pituusohjainta ei ole kiinnitettynä, siirry vaiheeseen d.

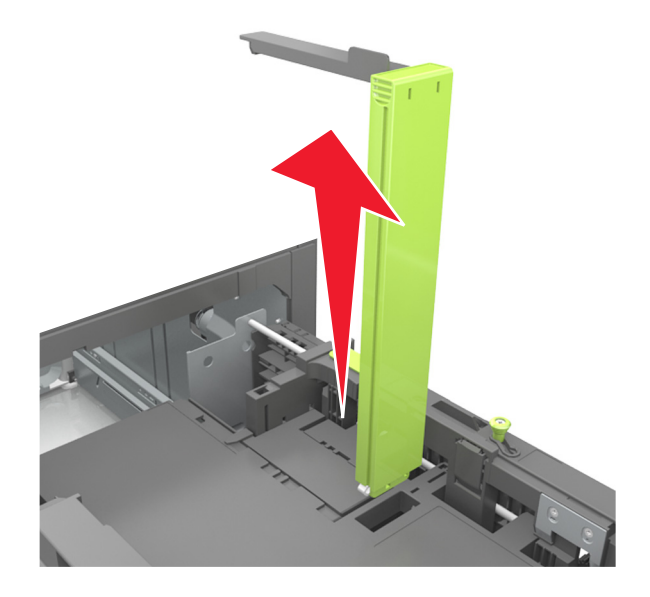

**c** Laita A5-koon pituusohjain sen pidikkeeseen.

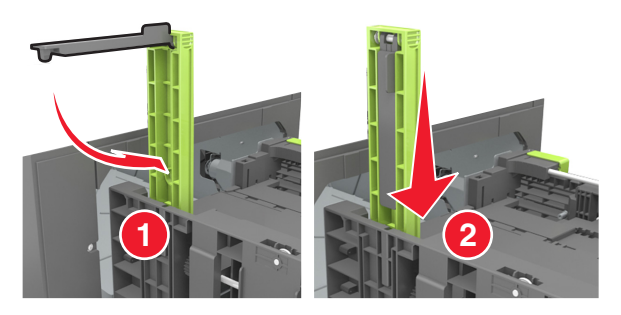

**d** Purista pituuden ohjainta ja siirrä ohjain oikeaan kohtaan lisättävän paperin koon mukaan, kunnes ohjain *napsahtaa* paikalleen.

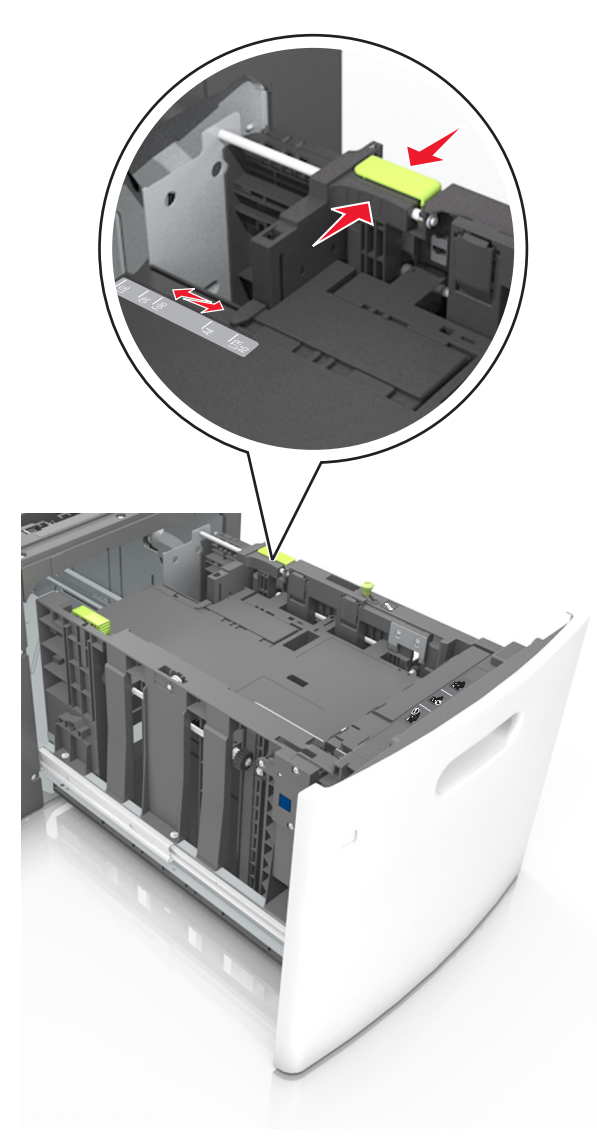

**3** Taivuttele nippua, jotta arkit irtoavat toisistaan, ja ilmasta sitten nippu. Älä taita tai rypistä papereita. Suorista reunat tasaisella alustalla.

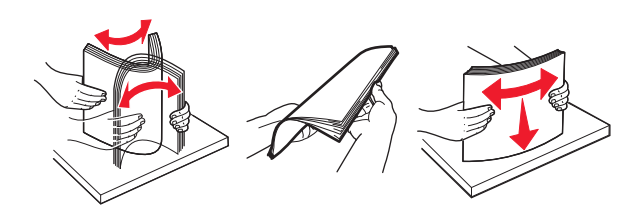

4 Lisää paperipino tulostimeen tulostuspuoli alaspäin.

Huomautus: Varmista, että paperi on lisätty oikein.

• Kirjelomake lisätään eri tavoin sen mukaan, onko valinnainen nidonnan viimeistelijä asennettu vai ei.

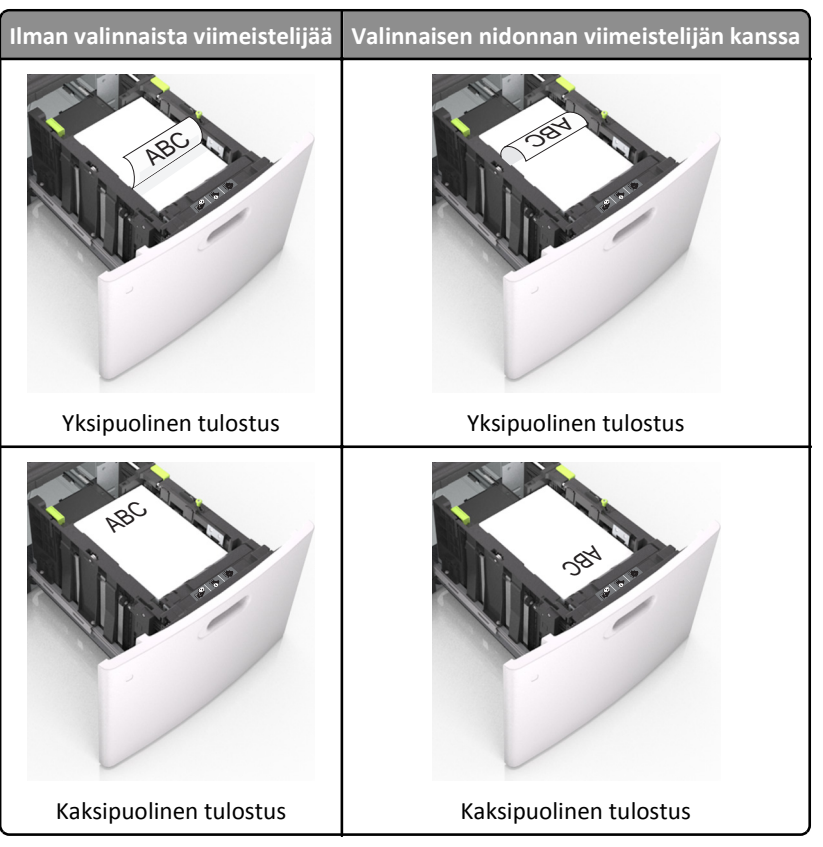

• Jos lisäät rei'itettyä paperia nidonnan viimeistelijän kanssa käytettäväksi, varmista, että paperin pitkän reunan reiät ovat lokeron oikealla puolella.

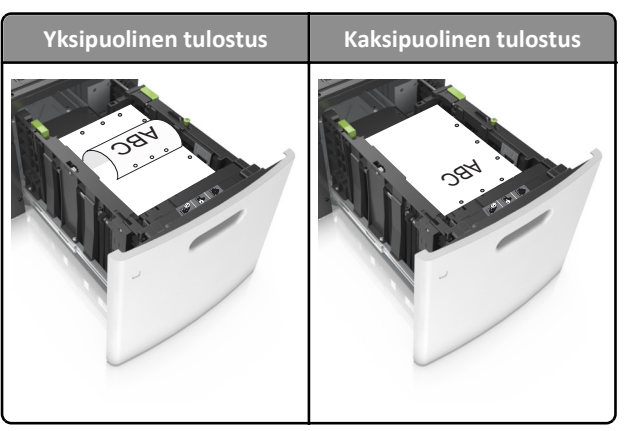

Huomautus: Jos paperin pitkän reunan reiät ovat lokeron vasemmalla puolella, voi syntyä paperitukos.

• Varmista, että paperi on paperin enimmäistäyttöosoittimen alapuolella.

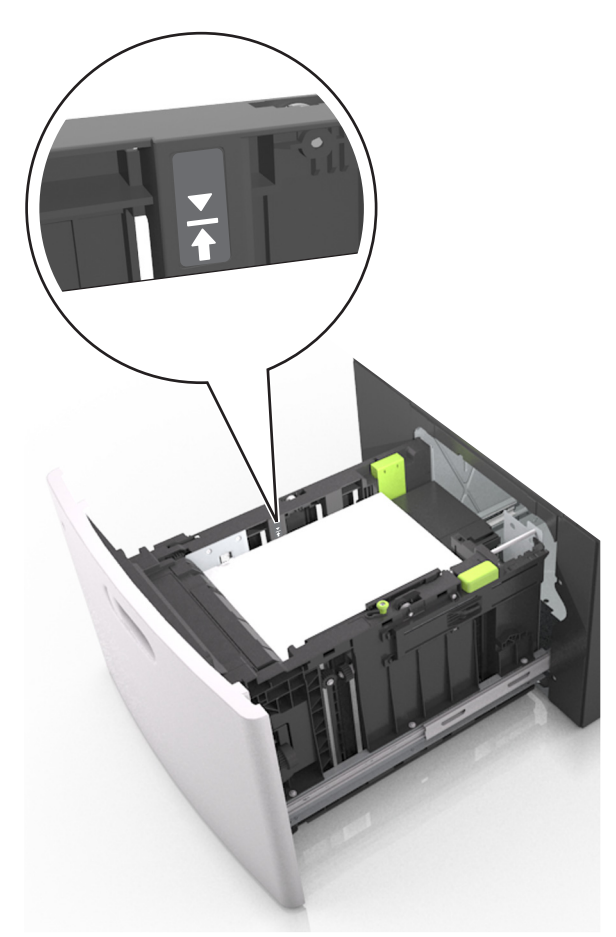

Varoitus — Vaurioitumisen mahdollisuus: Pinon enimmäiskorkeuden ylittäminen voi aiheuttaa paperitukoksia.

**5** Aseta lokero tulostimeen.

Huomautus: Paina paperipinoa alaspäin, kun asetat sitä lokeroon.

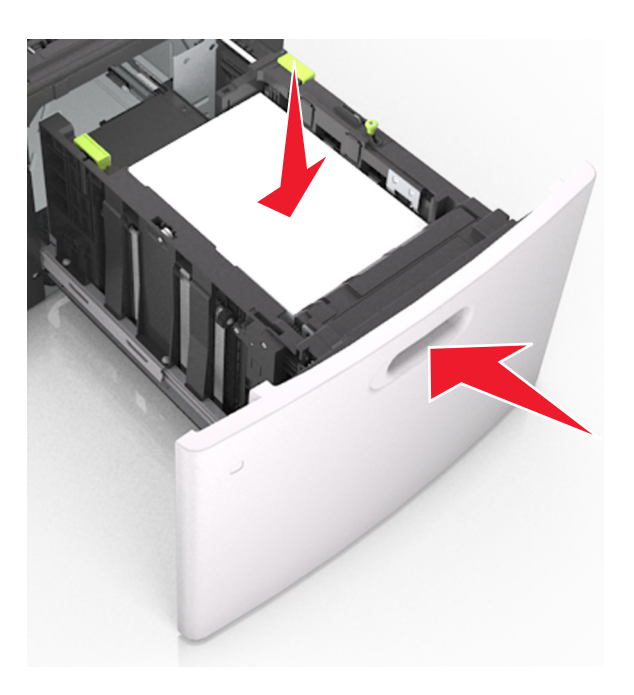

**6** Valitse tulostimen ohjauspaneelin Paperi-valikosta paperilaji- ja paperikokoasetukset, jotka vastaavat lokerossa olevaa paperia.

Huomautus: Kun valitset oikean paperikoon ja paperilajin, voit välttää paperitukokset ja tulostuslaadun ongelmat.

### Monisyöttölaitteen täyttö

**1** Vedä monikäyttösyöttöaukon luukku alas.

Huomautus: Älä täytä tai sulje monisyöttölaitetta tulostuksen aikana.

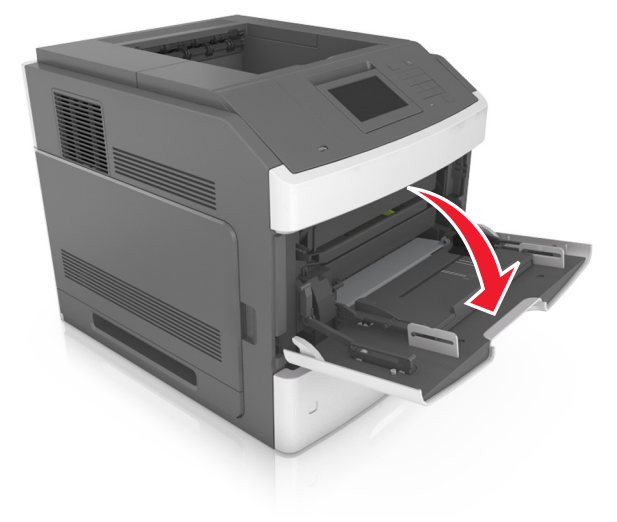

2 Vedä monikäyttösyöttöaukon laajennuslokero ulos.

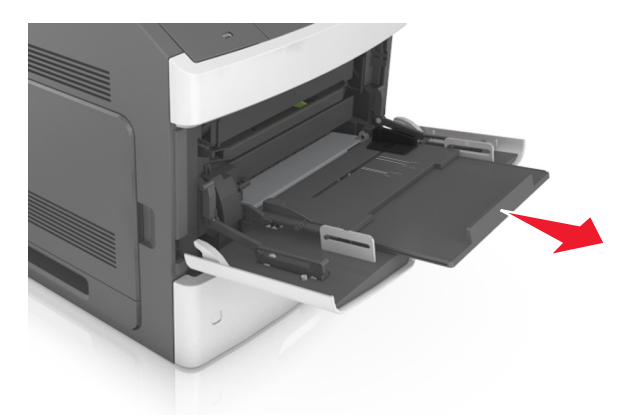

Huomautus: Ohjaa jatko-osaa varovasti siten, että monikäyttösyöttöaukko on kokonaan auki ja jatkettu.

**3** Siirrä leveyden ohjain oikeaan kohtaan lisättävän paperin koon mukaan.

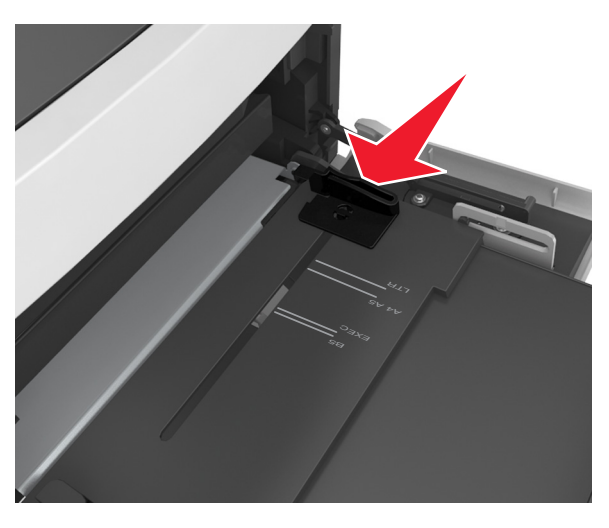

Huomautus: Lokeron alaosan paperikoon osoittimet helpottavat ohjainten asettamista.

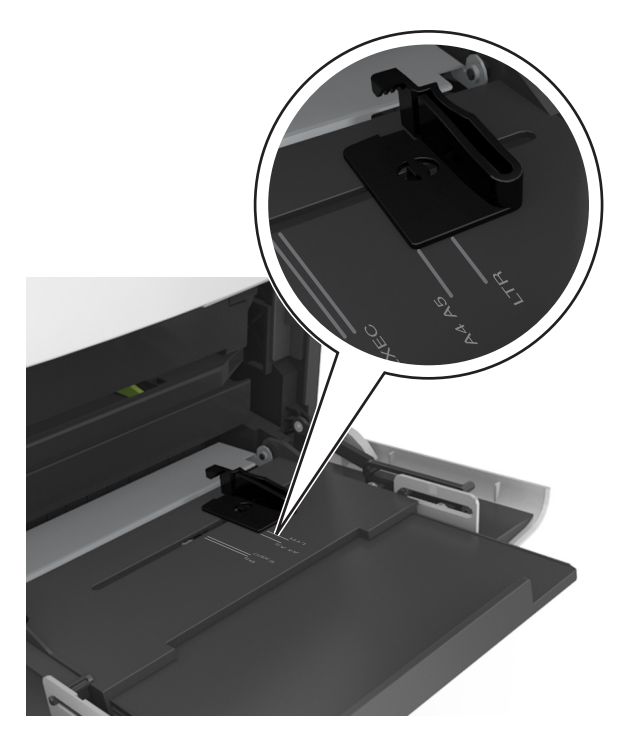

- 4 Valmistele paperi ja erikoismateriaali ennen tulostimeen lisäämistä.
  - Taivuttele nippua, jotta arkit irtoavat toisistaan, ja ilmasta sitten nippu. Älä taita tai rypistä papereita. Suorista reunat tasaisella alustalla.

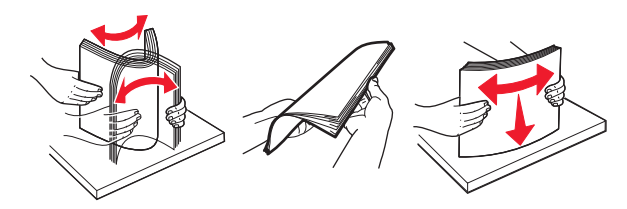

• Pitele piirtoheitinkalvoja reunoista ja ilmasta ne. Suorista reunat tasaisella alustalla.

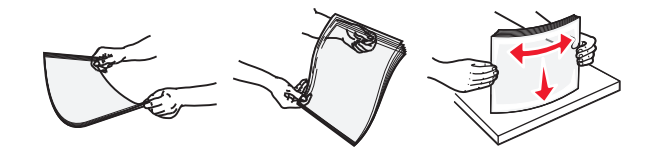

Huomautus: Vältä piirtoheitinkalvojen tulostuspuolen koskettamista. Varo naarmuttamasta kalvoja.

• Taivuttele kirjekuoria, jotta ne irtoavat toisistaan, ja ilmasta ne. Suorista reunat tasaisella alustalla.

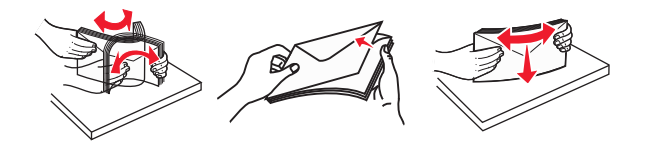

**5** Aseta paperi tai erikoismateriaali.

Huomautus: Työnnä materiaali varovasti monisyöttölokeroon niin pitkälle kuin se menee.

- Lisää vain yhdenkokoista ja -lajista paperia tai erikoismateriaalia kerrallaan.
- Varmista, että materiaali mahtuu monisyöttölokeroon väljästi eikä ole taittunutta tai rypistynyttä.
- Kirjelomake lisätään eri tavoin sen mukaan, onko valinnainen nidonnan viimeistelijä asennettu vai ei.

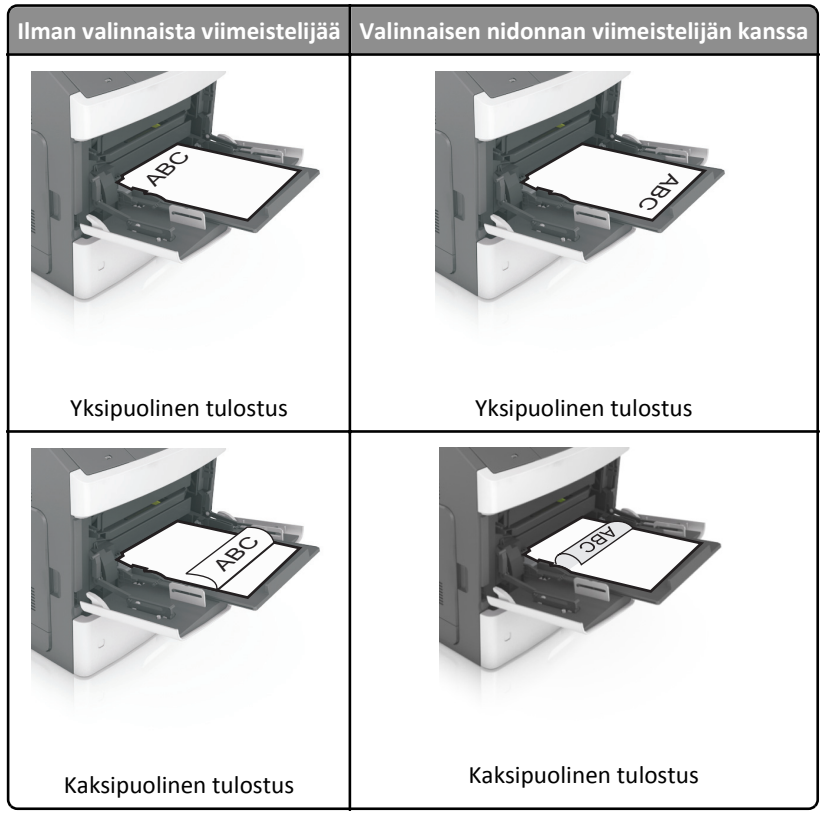

• Jos lisäät rei'itettyä paperia nidonnan viimeistelijän kanssa käytettäväksi, varmista, että paperin pitkän reunan reiät ovat lokeron oikealla puolella.

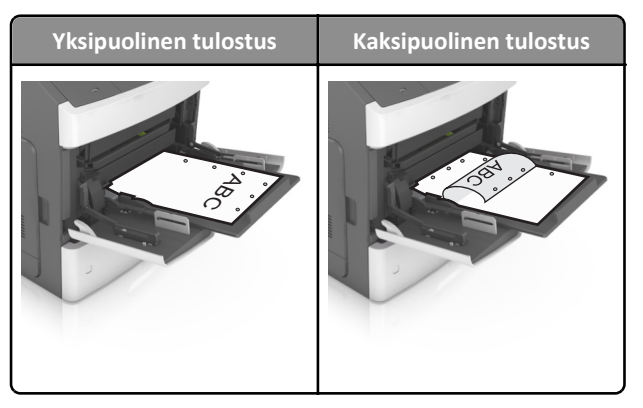

Huomautus: Jos paperin pitkän reunan reiät ovat lokeron vasemmalla puolella, voi syntyä paperitukos.

• Aseta kirjekuoret monikäyttösyöttöaukkoon läppäpuoli alaspäin ja läppä vasemmalla puolella.

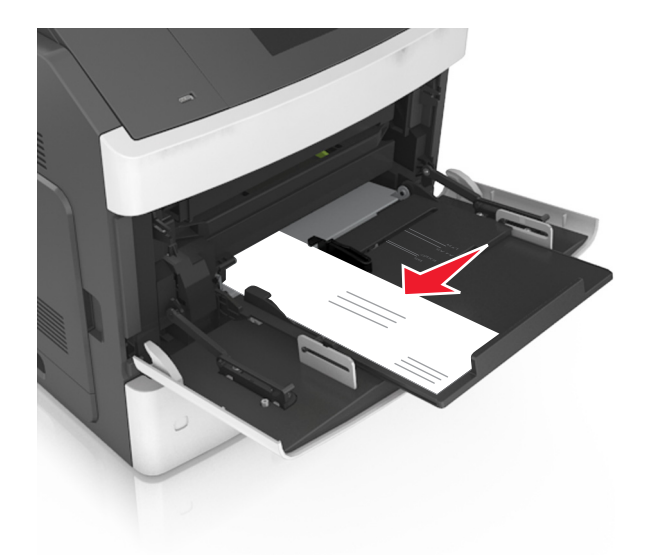

Varoitus — Vaurioitumisen mahdollisuus: Älä koskaan käytä kirjekuoria, joissa on postimerkkejä, kiinnikkeitä, ikkunoita, pinnoitettu sisus tai itseliimautuvia liimapintoja. Tällaiset kirjekuoret voivat aiheuttaa pahoja vaurioita tulostimelle.

• Varmista, että paperin tai erikoismateriaalin pinon korkeus ei ylitä paperin täyttöilmaisimen ylämerkkiä.

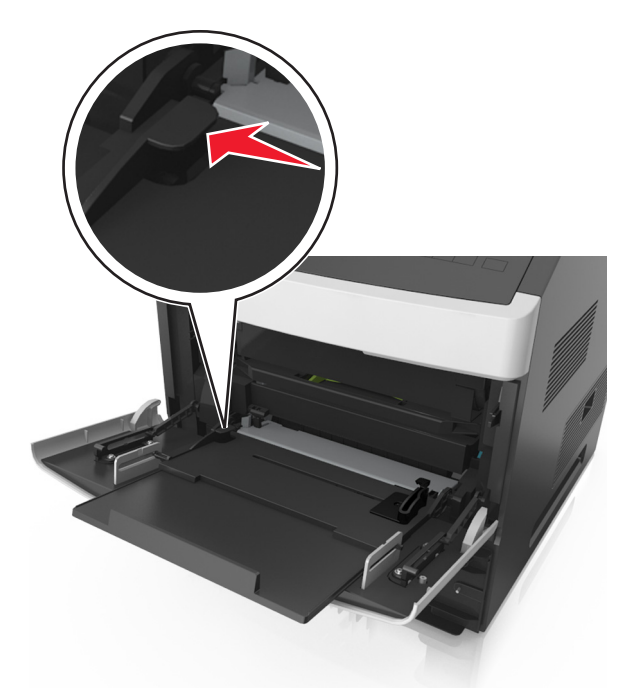

Varoitus — Vaurioitumisen mahdollisuus: Pinon enimmäiskorkeuden ylittäminen voi aiheuttaa paperitukoksia.

- **6** Jos käytät mukautettua paperikokoa tai Universal-kokoista paperia, säädä leveyden ohjaimia siten, että ne koskettavat kevyesti pinon reunoja.
- 7 Valitse tulostimen ohjauspaneelin Paperi-valikosta paperikoko- ja paperilajiasetukset, jotka vastaavat lokerossa olevaa paperia.

Huomautus: Kun valitset oikean paperikoon ja paperilajin, voit välttää paperitukokset ja tulostuslaadun ongelmat.

## Paperikoon ja -lajin määrittäminen

Siirry päänäytöstä kohtaan

>Paperi-valikko >Paperikoko/laji > valitse alusta > valitse paperikoko tai -laji >